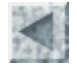

ssources pédagogiques

# Utilisation des images satellitaires en classe de Seconde De la signature spectrale à la composition colorée (niveau 3)

François CORDELLIER, professeur de SVT au Lycée Jean Perrin de Rezé

## **Objectifs**

Comprendre les relations existant entre les valeurs radiométriques de différents objets et leur aspect dans les compositions colorées

## Matériel

La séquence nécessite une salle informatique où les élèves disposent d'un ordinateur par groupe de 2 ou 3. Le logiciel utilisé est Titus 2 qui est disponible en téléchargement sur le site educnet :

http://www2.educnet.education.fr/sections/histgeo/sig-images/ouveau-titus/

Ce logiciel est installé sur chacun des postes.

L'image de Guérande au format .tt2 est présente sur chacun des postes. Télécharger cette image sous la forme d'un fichier zippé (12 Mo)

Chaque binôme d'élève dispose d'autre part de la carte IGN 1/25 000 de La Baule (TOP 25 1023 OT) avec sa légende.

Info

Une carte à compléter est éventuellement distribuée aux élèves.

Si I'on désire travailler sur une autre image, voir les procédures d'acquisition d'une image au format .tt2 dans une fiche spécifique.

## Déroulement avec Titus 2

| TITUS20506.EXE |
|----------------|

Les élèves ouvrent le logiciel Titus2.

Ils chargent ensuite l'image l'image labaul.img.

| TITUS (version 2)            |            |         |         |     |  |
|------------------------------|------------|---------|---------|-----|--|
| Fichier                      | Image      | Analyse | Indices | Sit |  |
| Chois                        | sir une im | age     |         | E   |  |
| Affid                        | her un ca  | anal    |         |     |  |
| Composition colorée standard |            |         |         |     |  |
| Autre composition colorée    |            |         |         |     |  |
| Fermer l'image               |            |         |         |     |  |

Ils choisissent le fichier guerandet2.TT2

| rmations sur l'imag                      | e guerandet2            |                          |                          |        |
|------------------------------------------|-------------------------|--------------------------|--------------------------|--------|
| Informations de géoréférencement         |                         |                          |                          |        |
| Localisation                             |                         |                          |                          |        |
| Système de coordonné                     | es                      |                          |                          |        |
| Algorithme de projection                 | ו                       |                          |                          |        |
| Système géodésique                       |                         |                          |                          |        |
| Ellipsoïde de référence                  |                         |                          |                          |        |
| Méridien origine                         |                         |                          |                          |        |
| Unités dans le système                   | de projection           |                          |                          |        |
| Coordonnées X du coin                    | Nord-Ouest              |                          |                          |        |
| Coordonnées Y du coin                    | Nord-Ouest              |                          |                          |        |
| Résolution de l'image                    |                         |                          |                          |        |
| Caractéristiques de l'image satellitaire |                         |                          |                          |        |
| Satellite                                |                         | Azimuth                  | 0                        |        |
| Capteur                                  |                         | Elévation                | 0                        |        |
| Type des canaux                          |                         | Incidence                | 0                        |        |
| Nombre de canaux                         | 3                       | Nombre de lignes         | 2574                     |        |
| Date                                     |                         | Nombre de colonnes       | 3107                     |        |
| Heure                                    |                         | Première ligne           | 0                        |        |
| K:J                                      |                         | Première colonne         | 0                        |        |
| Num. Orbite                              | 0                       | Niveau de traitement     |                          |        |
| Sens                                     | 0                       | Calibration              |                          |        |
|                                          |                         |                          |                          |        |
|                                          |                         |                          |                          | Fermer |
|                                          |                         |                          |                          |        |
| boîte donne des in                       | formations sur l'ima    | age. Il faut l'effacer e | en cliquant sur "Fermer" |        |
| er Image Analyse I                       | ndices et Filtres Sites | témoins Classification   | Fenëtre Aide             |        |

Cette Fichi

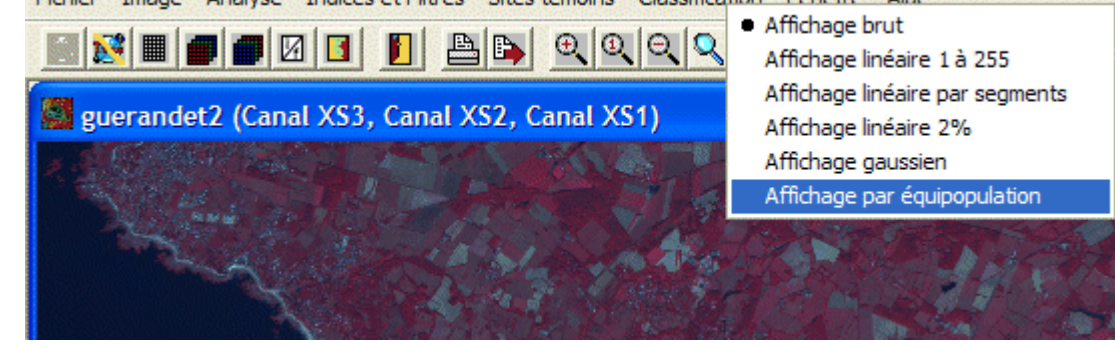

En utilisant le bouton ils affichent une composition colorée "standard" mais elle est montrée à l'état "brut". Pour une meilleure

visibilité, il faut cliquer sur le bouton 🔤 et choisir "Affichage par équipopulation"

### L'image est affichée sans aucun effet de zoom

avec ce bouton :

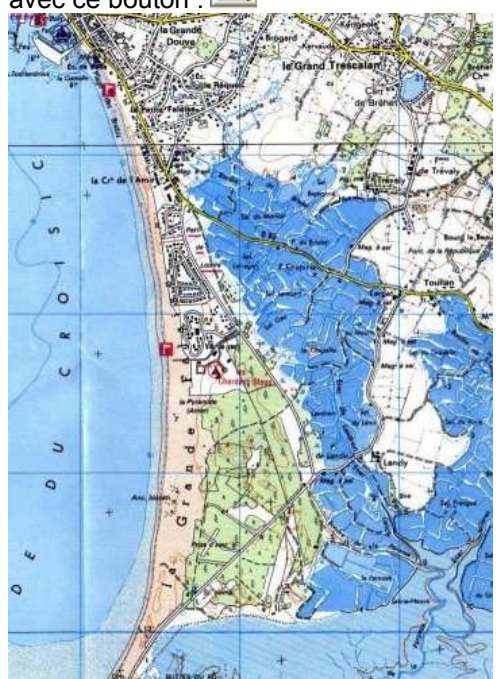

Extrait de la carte IGN 1/25 000 N° 1023 OT "LA BAULE" © IGN 2001 autorisation n° 40-1050

#### www.ign.fr/

L'affichage est ensuite confronté à une carte pour identifier les différents milieux.

Pour afficher la valeur numérique d'un pixel utiliser la commande "Analyse" puis "Valeurs numériques" puis "Pointage x/y".

La boîte de dialogue "Pointage XY" permet de voir directement les valeurs dans les trois canaux lorsque l'on clique sur un pixel de l'image. Ces trois valeurs servent ensuite à remplir un tableau où la couleur observée est mise en relation avec la signature spectrale du milieu étudié.

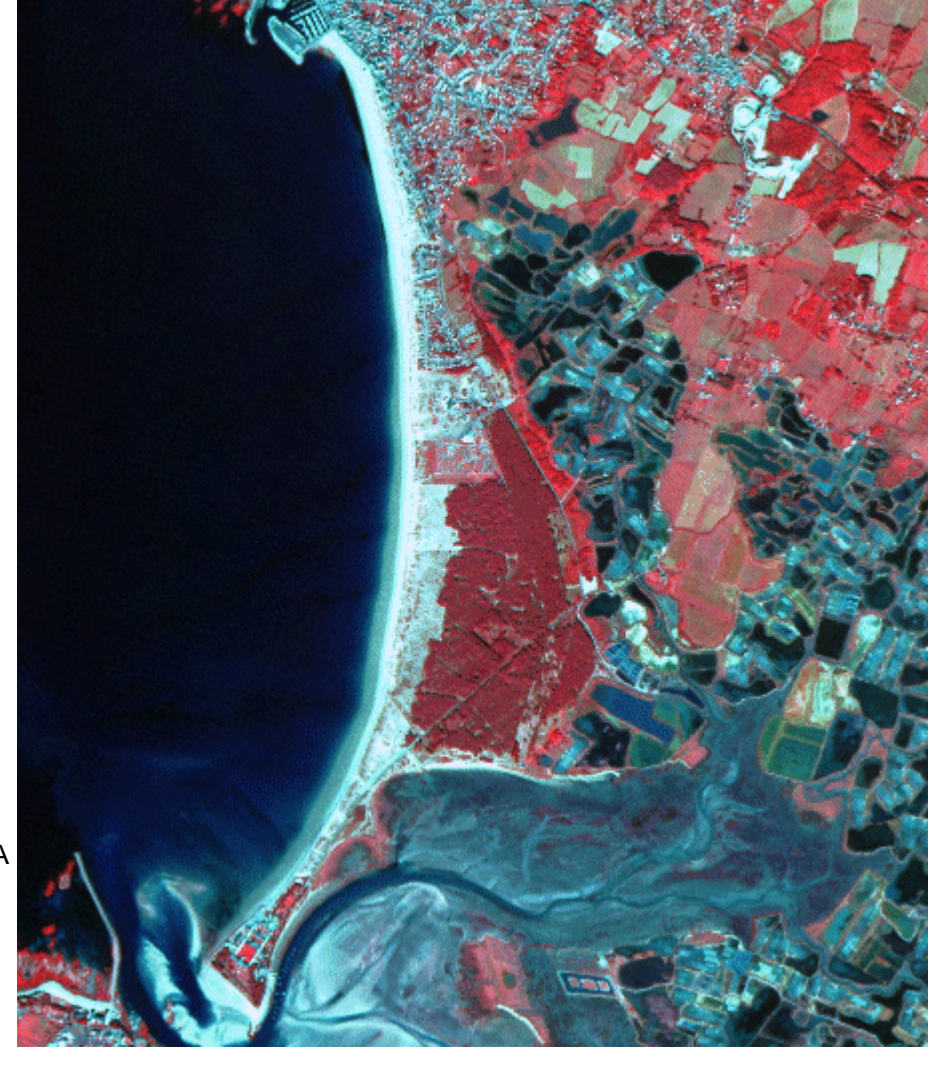

lyse Indices Sites témoins Classification Fenêtre Aid

| Valeurs numériques 🔷 🕨 🕨   | Extraction numérique                                                                                                    |
|----------------------------|----------------------------------------------------------------------------------------------------|
| Visualiser l'histogramme   | Pointage X/Y                                                                                                    |
| Histogramme bidirectionnel | Voisinage 3 * 3                                                                                                    |
|                            | Transect                                                                                                    |
|                            | CONTRACTOR OF A DESCRIPTION OF A DESCRIPTION OF A DESCRIP |

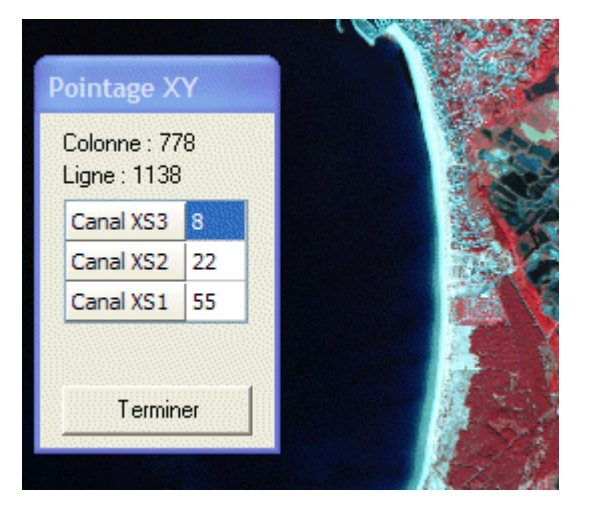

## **Exploitation**

La coïncidence entre la carte et l'image satellitaire étant excellente, l'identification des milieux est rapide. De même, cette zone balnéaire étant assez connue des élèves, le repérage géographique global se fait facilement. La fabrication du tableau est une démarche de rationalisation des repérages intuitifs. Il permet de montrer que l'information qui apparaît sur l'écran est en fait de nature numérique. Le tableau ci-dessous peut représenter un corrigé du travail des élèves :

| Milieux        | Figurés<br>cartographiques          | Couleurs en composition<br>colorée           | valeurs radiométriques |                      |                               |
|----------------|-------------------------------------|----------------------------------------------|------------------------|----------------------|-------------------------------|
|                |                                     |                                              | canal XS1<br>(vert)    | canal XS2<br>(rouge) | canal XS3<br>(infra<br>rouge) |
| pleine<br>mer  | à plat bleu                         | noir à bleu très sombre                      | 38                     | 19                   | 8                             |
| plage          | pointillé orange                    | blanc à bleu très pâle                       | 118                    | 119                  | 83                            |
| bois de<br>pin | vert avec symboles<br>des conifères | rouge sombre à brun                          | 38                     | 25                   | 39                            |
| vasière        | tireté bleu                         | blanc à bleu moyen avec des<br>taches rouges | 59                     | 47                   | 33                            |

On peut éventuellement remplacer les valeurs uniques obtenues pour chaque canal par des intervalles correspondant à un certain nombre de mesures effectuées en des points différents de chaque milieu. Cela correspondra mieux au travail des spécialistes de télédétection. La confrontation des couleurs obtenues en composition colorée et des valeurs conduit à l'idée que les couleurs sont d'autant plus claires que les valeurs radiométriques sont élevées. Il est donc facile d'introduire l'idée que ces couleurs sont le résultat d'une convention de traitement de l'image et non d'une "photo".

Chaque milieu est identifié par la coloration décrite dans la clé de détermination et par ses valeurs radiométriques dans les trois canaux. Cela ouvre la voie à la réalisation d'un schéma géographique montrant la coexistence de milieux très différents dans un espace littoral très réduit. Ce schéma peut être réalisé sur un fond cartographique montrant par avance l'extension des zones urbaines (en gris) car elles sont trop difficiles à délimiter pour des élèves de seconde. La carte IGN permet de nommer les agglomérations et de valider certaines des limites géographiques.

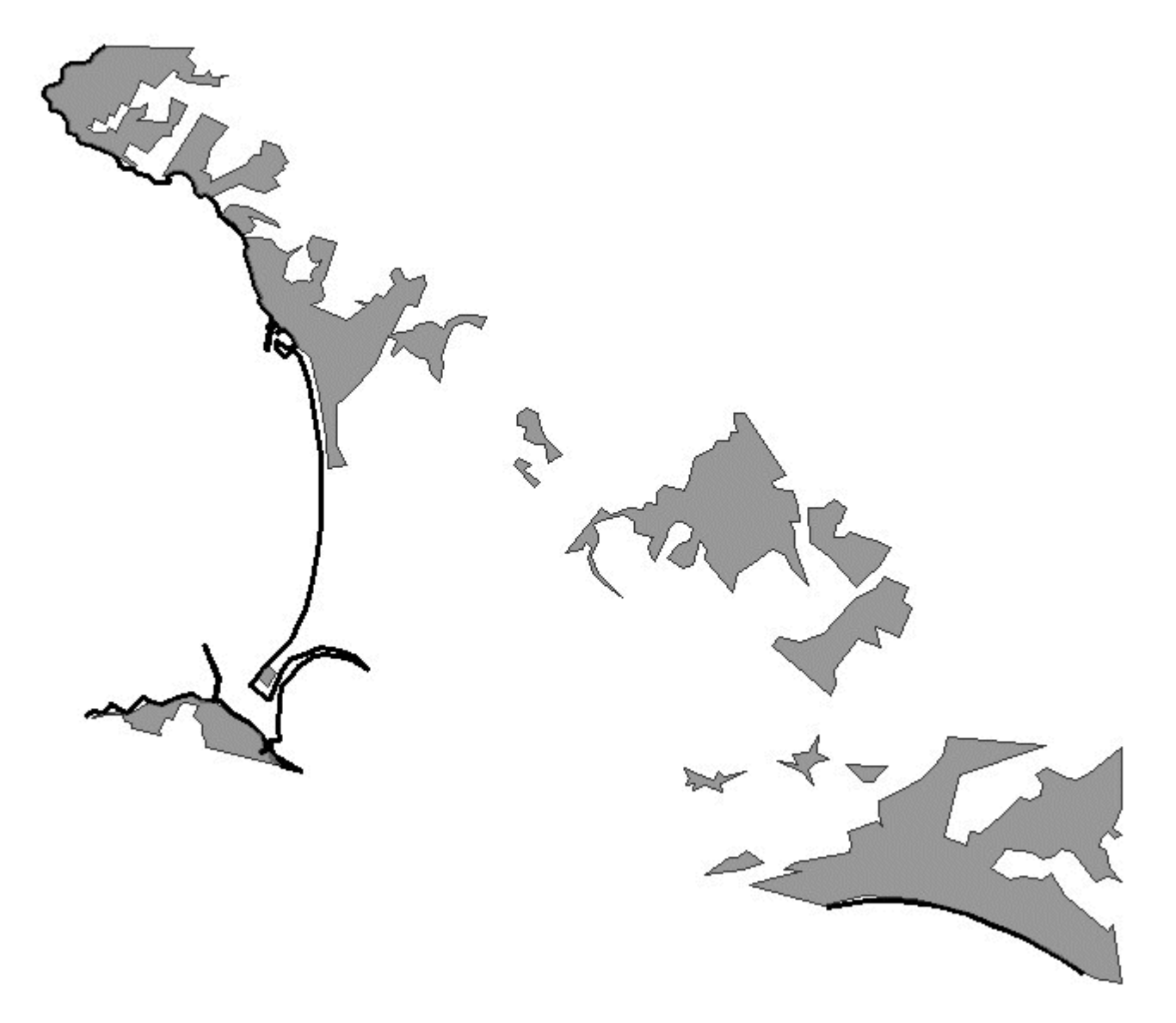

On notera au passage que l'image satellitaire permet ensuite d'effectuer une cartographie des milieux plus précise que celle qui est présentée sur la carte IGN. C'est particulièrement vrai en ce qui concerne l'installation de la végétation sur les vasières et le niveau de remplissage des salines.

## Aller plus loin

Il est possible de prolonger cette séquence par des manipulations de cartographie automatique appelées classifications :

Faire une classification avec Mesurim pro Faire une classification avec Titus 2 **Téléchargement** 

La présente fiche est téléchargeable au format pdf.

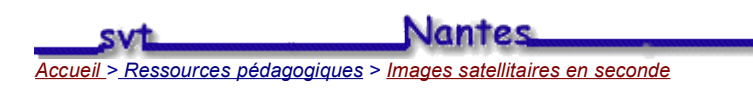